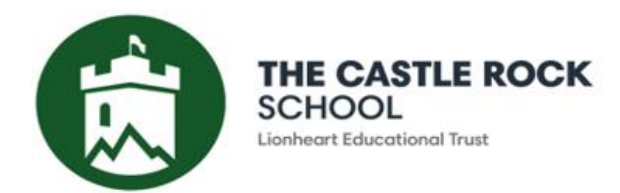

## How to Complete Options Online

### Welcome Screen

| Preferred Forename  | Preferred Surname                     |            | Photograph |
|---------------------|---------------------------------------|------------|------------|
| Gender<br>Male      | Date of Birth                         |            |            |
| Year Taught In<br>9 | Registration Group                    | House      |            |
| Admission Number    | Enrolment/Admission Status<br>On Roll | SEN Status |            |

#### 🔻 Pathway: A

Welcome to Castle Rock's Online Options process.

In Year 10, all students will continue to study our core curriculum: English Language and Literature, Mathematics, Science (either Combined Science for 2 qualifications or Triple Science for 3 qualifications), in addition to Physical Education and Religious Education which are non-accredited (no qualification). All students have the opportunity to choose four subjects that they would like to study to the end of Year 11. These subject choices enable students to shape their education towards their future goals.

To make suitable choices, students should think about which subjects are their strengths, what do they enjoy? Students should not think about which member of staff will teach a class or where their friends are.

### **Block A**

All students must study either History or Geography. Please select your preferred subject of the two. If you wish to take both subjects, choose Geography here and History in block D

| You have chosen 1 of 1 🗸 courses from this list |                                                                            |  |  |  |  |
|-------------------------------------------------|----------------------------------------------------------------------------|--|--|--|--|
| Geography GCSE 9 - 1 Full Courte Choice         | History GCSE 9 - 1 Full Course<br>This course is also available in Block D |  |  |  |  |
|                                                 |                                                                            |  |  |  |  |

Click on subject of choice, box will turn blue

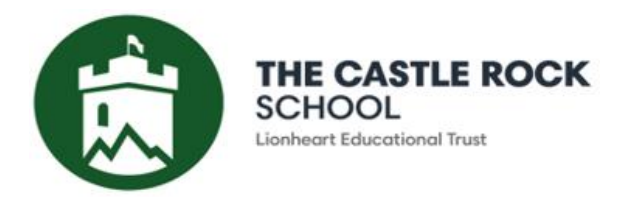

### Block B

In block B, students must make a first choice and a reserve choice. They will receive one of these choices. Do not choose a subject that you have already picked in another block.

There should be one subject in blue (first choice) and one subject in orange (reserve choice) when you have completed this block.

| You have chosen 1 of 1 <b>v</b> courses and 1 of 1             | rese    | rves from this list                                              |         |                                                                       |         |
|----------------------------------------------------------------|---------|------------------------------------------------------------------|---------|-----------------------------------------------------------------------|---------|
| Art GCSE 9 - 1 Full Course Choice                              | Reserve | Design Technology GCSE 9 - 1 Full Course                         | Reserve | Food GCSE 9 - 1 Full Course Reserve                                   | Reserve |
| 1 This course is also available in Block C                     |         | This course is also available in Block C                         |         | 1 This course p also available in Block C                             |         |
| French GCSE 9 - 1 Full Course                                  | Reserve | Hairdressing & Beauty Level 1/2 Certificate                      | Reserve | Health and Social Care<br>Cambridge Nationals Certificate Level 1 & 2 | Reserve |
|                                                                |         |                                                                  |         | This course is also available in Block D                              |         |
| Creative iMedia<br>Cambridge Nationals Certificate Level 1 & 2 | Reserve | Sport and Fitness<br>Cambridge Nationals Certificate Level 1 & 2 | Reserve |                                                                       |         |
| This course is also available in Block D                       |         | You have selected this course in Block C                         |         |                                                                       |         |
|                                                                |         |                                                                  |         |                                                                       |         |

First choice should be in blue

For reserve choice, click on the 'reserve' box at the end and the box will turn orange.

In blocks B, C and D there must be one blue and one orange choice

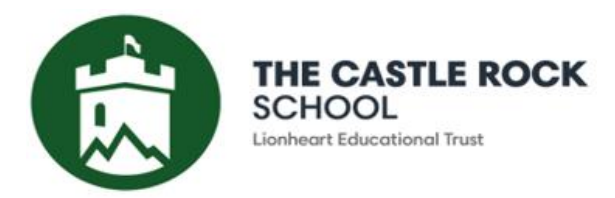

# My Choices in Order of Preference

(Total Choices: 4)

To change your order of preference select a choice and click the position in the list you would like to move it to.

Geography GCSE 9 - 1 Full Course Block A

Art GCSE 9 - 1 Full Course Block B

**Religious Education** GCSE 9 - 1 Full Course Block C

Drama

4

GCSE 9 - 1 Full Course Block D

# My Reserves in Order of Preference

### (Total Reserves: 3)

To change your order of preference select a reserve and click the position in the list you would like to move it to.

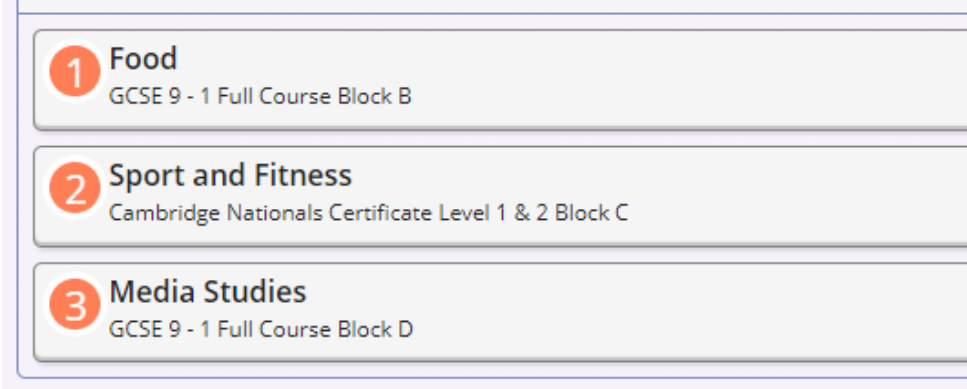

One each box has been completed, the column on the right-hand side of the screen should look this this with four blue choices, one of which is either History or Geography, and three orange reserve choices.

No subject should appear twice.

Please note that students cannot select Art and Textiles as they are the same exam and will cancel each other out. Students can choose one or the other.